## To update your Glue Up notification settings:

1. Log in to Glue Up

🔏 Glue Up

## Log in to your account

| Email Address            |            |  |  |
|--------------------------|------------|--|--|
| Use Phone Number Instead |            |  |  |
| Password                 | <b>5</b> 5 |  |  |
| Remember me              |            |  |  |
| Log In                   |            |  |  |

2. Click into your profile in the top right corner

| AXIS |                        | ≡                              | JD       |
|------|------------------------|--------------------------------|----------|
|      |                        |                                | <b>A</b> |
|      |                        | D JD<br>Jane Doe<br>My Profile |          |
|      |                        | AXIS                           |          |
|      | Axis Connects          |                                |          |
|      | Organization Website 🖉 |                                |          |

3. Select 'Settings'

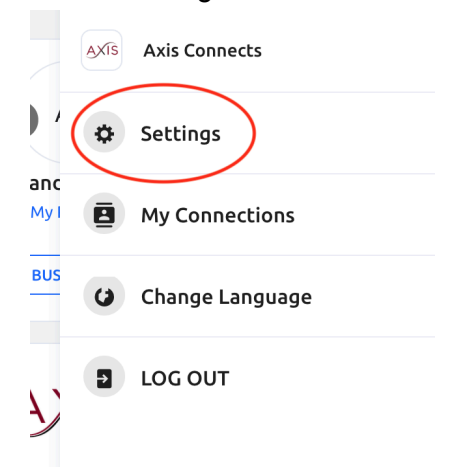

## 4. Select 'Notification Settings'

| < Go to My Glue Home                                      |                                                                                                    |  |
|-----------------------------------------------------------|----------------------------------------------------------------------------------------------------|--|
| Activity  My Connections  Memberships                     | Profile<br>Set up your personal information in order to display them in your business cards<br>which will be visible to other participants when making connections.<br>Profile Information |  |
| Accreditations     Saved Posts Settings                   | Please upload a photo that clearly shows your face. This will be used in a professional context.                                                                                           |  |
| Profile     Privacy                                       | First Name*                                                                                                    |  |
| Sign in & Security Site Preferences Notification Settings | + Add Email Address or Phone Number Easily update all necessary information by connecting your Linkedin account.                                                                           |  |
|                                                           | in LinkedIn Update with LinkedIn                                                                                                    |  |

And select your preferences.
 NOTE: If you select 'Notification Centre', you will receive push notification in the mobile app.

| < Go to My Glue Home |                                                         |                                                                                                    |  |  |
|----------------------|---------------------------------------------------------|----------------------------------------------------------------------------------------------------|--|--|
|                      | Activity                                                | <b>Notifications</b><br>Set up the notifications you're receiving as well as the way you receive them. |  |  |
|                      | <ul> <li>My Connections</li> <li>Memberships</li> </ul> | My Home Dashboard                                                                                      |  |  |
|                      | <ul><li>Accreditations</li><li>Saved Posts</li></ul>    | Weekly Digest<br>Receive your weekly summary what's been going on and f                                |  |  |
|                      | Settings you've missed on something in the Community    |                                                                                                    |  |  |
|                      | Profile                                                 | Notification when someone sends you a business card                                                    |  |  |
|                      | Privacy                                                 | Comments vour posts and replies to                                                                     |  |  |
|                      | • Sign in & Security                                    | your comments.                                                                                         |  |  |
|                      | <ul> <li>Site Preferences</li> </ul>                    | Notification for when you receive a like on your post or comment                                       |  |  |
|                      | Notification Settings                                   | Community Activation & Deactivation<br>Notification when a community is activated and/or               |  |  |